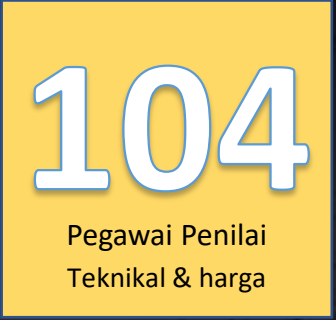

"Let the Tendering Begin..."

Lihat Kenyataan Tender

SISTEM TENDER ONLINE JKR 2.0 | https://tender.jkr.gov.my

Panduan Penggunaan Sistem | Modul Pra Kelayakan/Konvensional

©BDI, CKUB | BTM, CDPK | Email: <u>support.jet@jkr.gov.my</u> | 16/8/2023

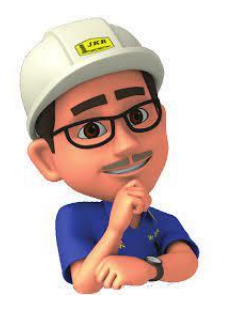

## Pendahuluan

- Sila hubungi Pentadbir Pejabat yang telah dilantik bagi tujuan pendaftaran.
- Id dan katalaluan akan di emel melalui email yang telah di daftarkan.
- Pengguna dinasihat untuk mengubah semula katalaluan yang diberikan atas tujuan keselamatan.
- Pendaftaran id dan katalaluan hanya sekali sahaja bagi sesuatu agensi.
- Sekiranya pengguna bertukar ke agensi yang lain sila hubungi Pentadbir Pejabat lama untuk digugurkan daripada senarai pengguna di agensi lama.
- Sila buat semula pendaftaran melalui Pentadbir Pejabat yang baru sekiranya telah bertukar.

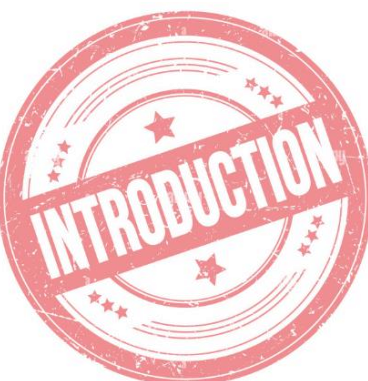

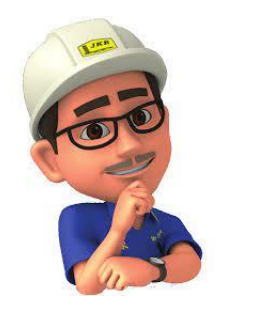

## Pendahuluan

- Peranan Pegawai Penilai, Pegawai Penilai Teknikal dan Pegawai Penilai Harga di dalam sistem JET adalah untuk muat turun dokumen tender para Petender sahaja.
- Proses Penilaian tender masih berlaku di luar sistem samada menggunakan Pakej Penilaian (Excel) atau melalui Sistem Jnilai.
- Bagi Proses Penilaian yang menggunakan Pakej Penilaian, Pegawai Penilai Harga dan Pegawai Penilai boleh menggunakan pakej yang dimuat turun melalui Jawatankuasa Buka Tender.

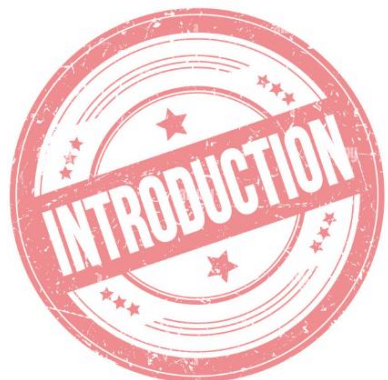

#### PROSES KERJA BAGI KONVENSIONAL JUGA MEMPUNYAI PROSES KERJA YANG SAMA SEPERTI PRAKELAYAKAN

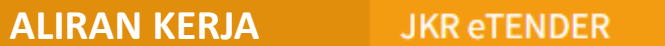

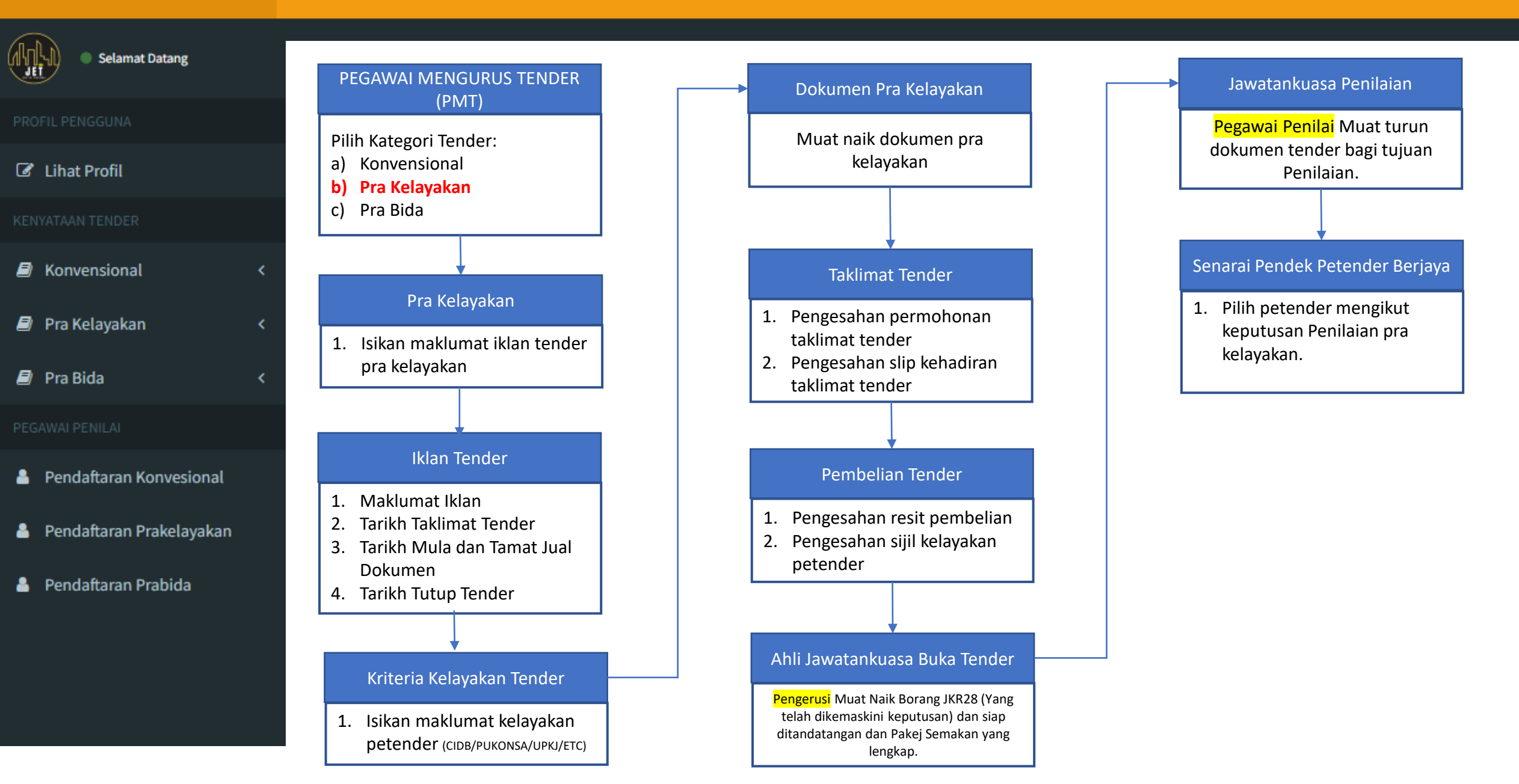

#### PROSES KERJA BAGI KONVENSIONAL JUGA MEMPUNYAI PROSES KERJA YANG SAMA SEPERTI PRAKELAYAKAN

| Muat Turun Dokumen               | JKR eTENDER ≡ Pegaw                                                                                       | ai Penilai                                |                                                                                                    |                                                               | Pengerusi Buka tender - PEGAWAI PENILAI 👻    |  |  |  |  |
|----------------------------------|----------------------------------------------------------------------------------------------------|-------------------------------------------|----------------------------------------------------------------------------------------------------|---------------------------------------------------------------|----------------------------------------------|--|--|--|--|
| Selamat Datang                   |                                                                                                    |                                           |                                                                                                    |                                                               |                                              |  |  |  |  |
|                                  | SENARAI PROJEK TENDER PRA KELAYAKAN JKR MALAYSIA<br>senarai tender yang telah didaftarkan di jkr malaysia |                                           |                                                                                                    |                                                               |                                              |  |  |  |  |
| 🛢 Konvensional <                 | # TARIKH TUTUP TENDER NO TENDER / PROJEK                                                                  |                                           |                                                                                                    |                                                               |                                              |  |  |  |  |
| Pra Kelayakan                    | Pilih Pra Kelayakan                                                                                       | JKR/ICT/2022/B_LATIHAN [PINDAAN]          |                                                                                                    | 4. Klik Senarai Kontraktor<br>untuk lihat senarai             | Turun Pakej Semakan                          |  |  |  |  |
| Muat Turun Dokumen Borang JKR 28 | Dokumen                                                                                                   |                                           |                                                                                                    | petender G7/B/B01, E                                          | 302, Bo                                      |  |  |  |  |
| 🖻 Pra Bida 🛛 🔇 🖌                 |                                                                                                    |                                           | 6. Sila klik buka se<br>tujuan pembetu<br>JKR28 sekiranya                                                     | mula untuk<br>Jlan semula<br>a perlu                          | ■ SENARAI KONTRAKTOR<br>+ BUKA SEMULA TENDER |  |  |  |  |
|                                  | MUAT TURUN DOKUMEN TENDER<br>BAGI TENDER NO:JKR/ICT/2022/B_latihan                                        |                                           | ENARAI PROJEK TENDER PRA KELAYAKAN<br>ENARAI TENDER YANG TELAH DIDAFTARKAN DI JKR MALAYSIA<br># NAMA SYARIKAT | JKR MALAYSIA                                                  | EMEL SYARIKAT TINDAKAN                       |  |  |  |  |
|                                  | Kehendak-kehendak Kontrak                                                                                 | Borang Am Tender                          | 1 ADAMI SDN BHD                                                                                               | 123123W ADAM FIRDAUS                                          | FIR_017@YAHOO.COM                            |  |  |  |  |
|                                  | Maklumat Kewangan                                                                                         | Maklumat Kewangan                         | 2 FIR CONSULT SDN BHD                                                                                         | 1000000-1111111W FIR                                          | FIR_017@GMAIL.COM                            |  |  |  |  |
|                                  | Pengalaman Kerja                                                                                          | Prestasi Kerja Semasa<br>Pengalaman Kerja | KEMBALI                                                                                                    |                                                               |                                              |  |  |  |  |
|                                  | Teknikal Data/Dokumen Lain Adendum KEMBALI                                                                |                                           | Note:<br>1. Sila muat turun pakej dan<br>Penilaian Prakelayakan.                                              | 5. Klik Senarai Kontraktor<br>untuk lihat senarai<br>petender |                                              |  |  |  |  |
|                                  |                                                                                                    |                                           | 2. Sha muat turun semua di<br>tujuan Penilaian.                                                               |                                                               |                                              |  |  |  |  |

#### PROSES KERJA BAGI KONVENSIONAL JUGA MEMPUNYAI PROSES KERJA YANG SAMA SEPERTI PRAKELAYAKAN

| Muat Turun Borang JKR28         | JKR eTI                | ender ≡ Pegaw                                                  | ai Penilai             |                                                           | Pengerusi Buka tender - PEGAWAI PENILAI 👻                    |  |  |  |  |
|---------------------------------|------------------------|----------------------------------------------------------------|------------------------|-----------------------------------------------------------|--------------------------------------------------------------|--|--|--|--|
| Selamat Datang                  |                        |                                                                |                        |                                                           |                                                              |  |  |  |  |
|                                 | SENA!                  | SENARAI PROJEK TENDER JKR MALAYSIA<br>MUAT TURUN BORANG JKR 28 |                        |                                                           |                                                              |  |  |  |  |
| E Konvensional <                | #                      | TARIKH TUTUP TENDER                                            | NO TENDER / PROJEK     |                                                           | KELAS / KATEG                                                |  |  |  |  |
| 📄 Pra Kelayakan 🗸 🗸             |                        |                                                                |                        |                                                           | 3. Klik butang Muat<br>Turun Borang JKR28                    |  |  |  |  |
| 🛓 🛛 Muat Turun Dokumen          |                        |                                                                |                        |                                                           |                                                              |  |  |  |  |
| Borang JKR 28                   | 1. Pilih Pra Kelayakan |                                                                | JKR/ICT/2022/B_LATIHAN |                                                           | G7 / <del>B / B01, B02, B04 +</del> MUAT TURUN BORANG JKR 28 |  |  |  |  |
| Pra Bida 2. Pilih Borang JKR 28 |                        | PRA KELAYAKAN TEST 01_FIRDAUSAR                                |                        |                                                           |                                                              |  |  |  |  |
|                                 |                        |                                                                |                        |                                                           |                                                              |  |  |  |  |
|                                 |                        |                                                                |                        | MUAT TURUN BORANG JK<br>TENDER NO: JKR/ICT/2022/B_latihan | MUAT TURUN BORANG JKR 28<br>TENDER NO:JKR/ICT/2022/B_latihan |  |  |  |  |
|                                 |                        |                                                                |                        | JKR 28 yang telah dimuatnaik:                             |                                                              |  |  |  |  |
|                                 |                        |                                                                |                        | NOTA: BORANG JAR TELAH DISEMAR D                          | AN DISARKAN OLEH PEMBUKA SEBUT HAKUA                         |  |  |  |  |

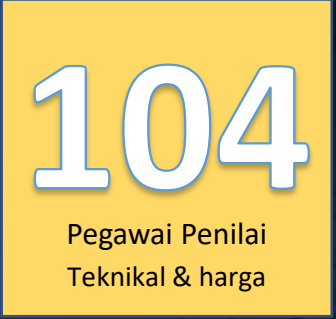

"Let the Tendering Begin..."

Lihat Kenyataan Tender

SISTEM TENDER ONLINE JKR 2.0 | https://tender.jkr.gov.my

Panduan Penggunaan Sistem | Modul Konvensional – Pakej Penilaian Tender Kerja Melebihi RM10 Juta

Sila gunakan pakej semakan dokumen yang dimuat turun daripada Sistem JET dan log dan daftar sebagai pegawai Penilai tender.

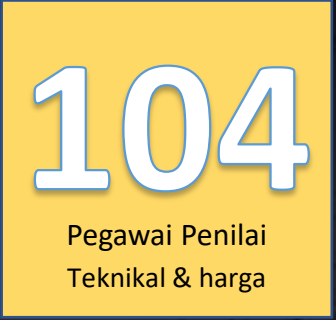

"Let the Tendering Begin..."

Lihat Kenyataan Tender

SISTEM TENDER ONLINE JKR 2.0 | https://tender.jkr.gov.my

Panduan Penggunaan Sistem | Modul Pra Bida

©BDI, CKUB | BTM, CDPK | Email: <u>support.jet@jkr.gov.my</u> | 16/8/2023

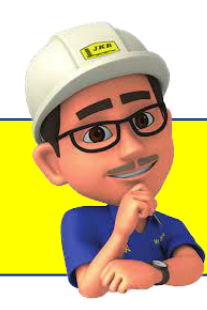

## Pemakluman

Pegawai Penilai Harga

### Pegawai Penilai Teknikal

#### Note:

1. Pegawai Penilai Harga dan Penilai Teknikal hanya boleh melihat dan muat turun dokumen mengikut kategori yang dinyatakan di atas.

### Kategori Dokumen:

- 1. Form Of Tender
- 2. Contract Sum Analysis (Excel)
- 3. Contract Sum Analysis (PDF)
- 4. Contractual and General Requirement
- 5. Others Requirement
- 6. Adendum

### Kategori Dokumen:

- 1. Architectural Proposal
- 2. Medical Proposal
- 3. Sivil Proposal
- 4. Structure Proposal
- 5. Geotechnical Proposal
- 6. Mechanical Proposal
- 7. Electrical Proposal
- 8. ICT Proposal
- 9. Environmental Protection Proposal

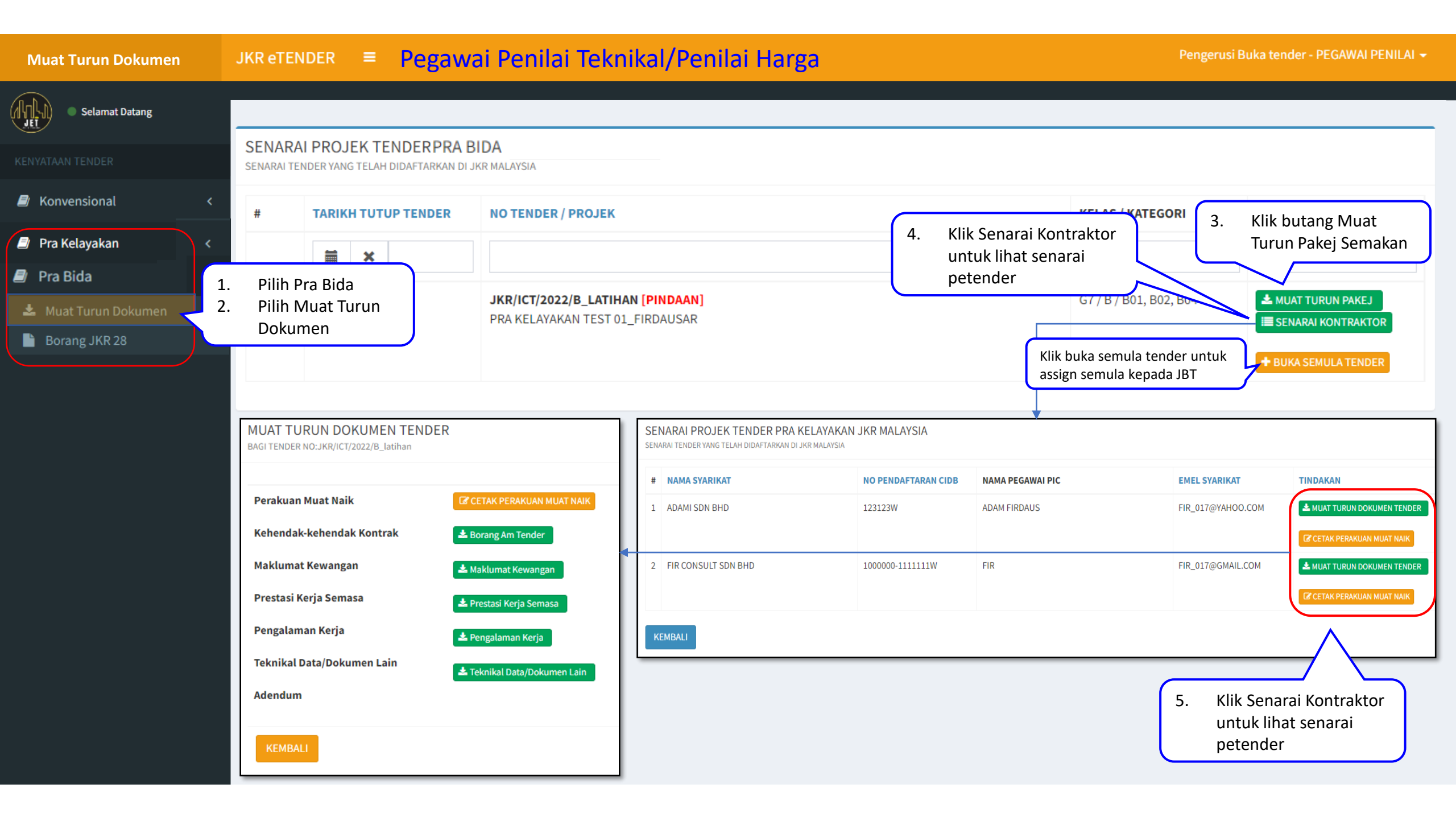

| Muat Turun Borang JKR28                                                         | JKR eTENDER 🗧 Pegawai Penilai Teknikal/Penilai Harga           |                                                      |                                                           |                                                                                            | Pengerusi Buka tender - PEGAWAI PENILAI 🔫   |             |  |  |
|---------------------------------------------------------------------------------|----------------------------------------------------------------|------------------------------------------------------|-----------------------------------------------------------|--------------------------------------------------------------------------------------------|---------------------------------------------|-------------|--|--|
| Selamat Datang                                                                  |                                                                |                                                      |                                                           |                                                                                            |                                             |             |  |  |
|                                                                                 | SENARAI PROJEK TENDER JKR MALAYSIA<br>MUAT TURUN BORANG JKR 28 |                                                      |                                                           |                                                                                            |                                             |             |  |  |
| Konvensional <                                                                  | #                                                              | TARIKH TUTUP TENDER                                  | NO TENDER / PROJEK                                        |                                                                                            | KELAS / KATEGORI                            | TINDAKAN    |  |  |
| 🕘 Pra Kelayakan <                                                               |                                                                | <b>₩ ×</b>                                           |                                                           |                                                                                            |                                             |             |  |  |
| <ul> <li>Pra Bida</li> <li>Muat Turun Dokumen</li> <li>Borang JKR 28</li> </ul> | 1<br>1. Pi<br>2. Pi                                            | 13/10/2022<br>lih Pra Kelayakan<br>lih Borang JKR 28 | JKR/ICT/2022/B_LATIHAN<br>PRA KELAYAKAN TEST 01_FIRDAUSAR | G7 <del>/ B / B01, B02, B04</del>                                                          | + MUAT TURUN BORANG JKR 28                  |             |  |  |
|                                                                                 |                                                                |                                                      |                                                           | MUAT TURUN BORANG JKR<br>TENDER NO:JKR/ICT/2022/B_latihan<br>JKR 28 yang telah dimuatnaik: | R 28<br>JKR 28<br>N DISAHKAN OLEH PEMBUKA S | SEBUT HARGA |  |  |

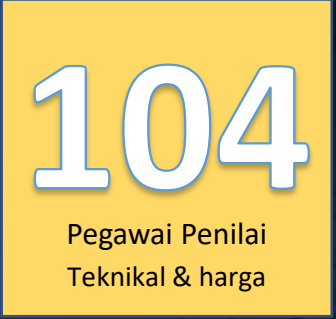

"Let the Tendering Begin..."

Lihat Kenyataan Tender

SISTEM TENDER ONLINE JKR 2.0 | https://tender.jkr.gov.my

Panduan Penggunaan Sistem | Pakej Penilaian Tender Kerja Melebihi RM 10 Juta

Sila gunakan pakej semakan dokumen yang dimuat turun daripada Sistem JET dan log dan daftar sebagai pegawai Penilai tender.

## PERINGATAN!!

JKR

Mr JKR

Anda diingatkan supaya untuk memuat turun semua dokumen tender para petender bagi tujuan simpanan dan rujukan sekiranya perlu.

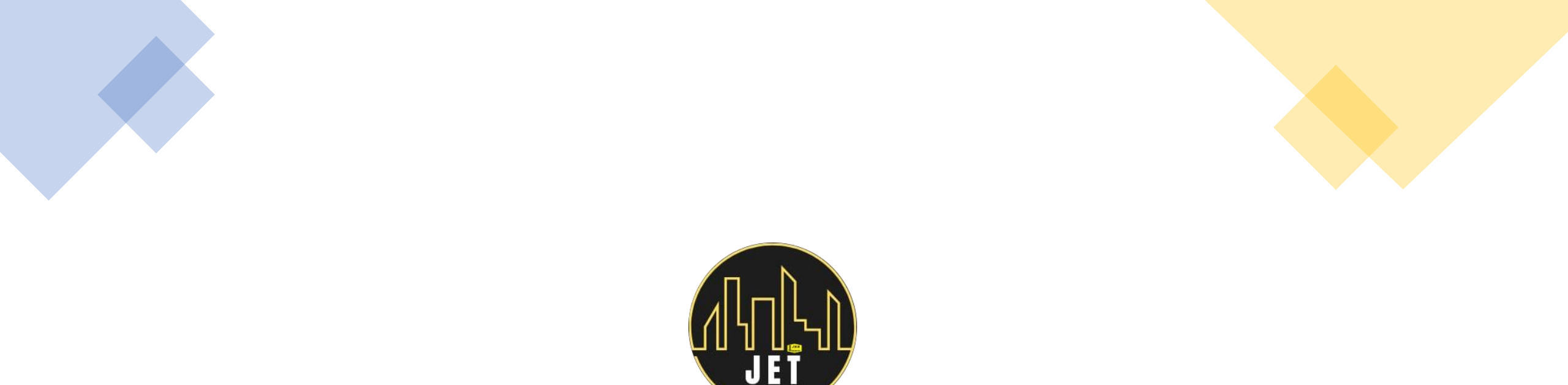

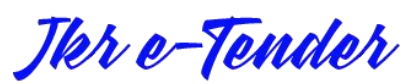

https://tender.jkr.gov.my/landing/helpdesk support.jet@jkr.gov.my

Note: Manual ini hanyalah sebagai panduan pengguna untuk menggunakan Sistem dan Pakej yang telah disediakan Bersama. Sila rujuk Arahan Kepada Petender dan Garis Panduan yang berkaitan dari masa ke semasa.